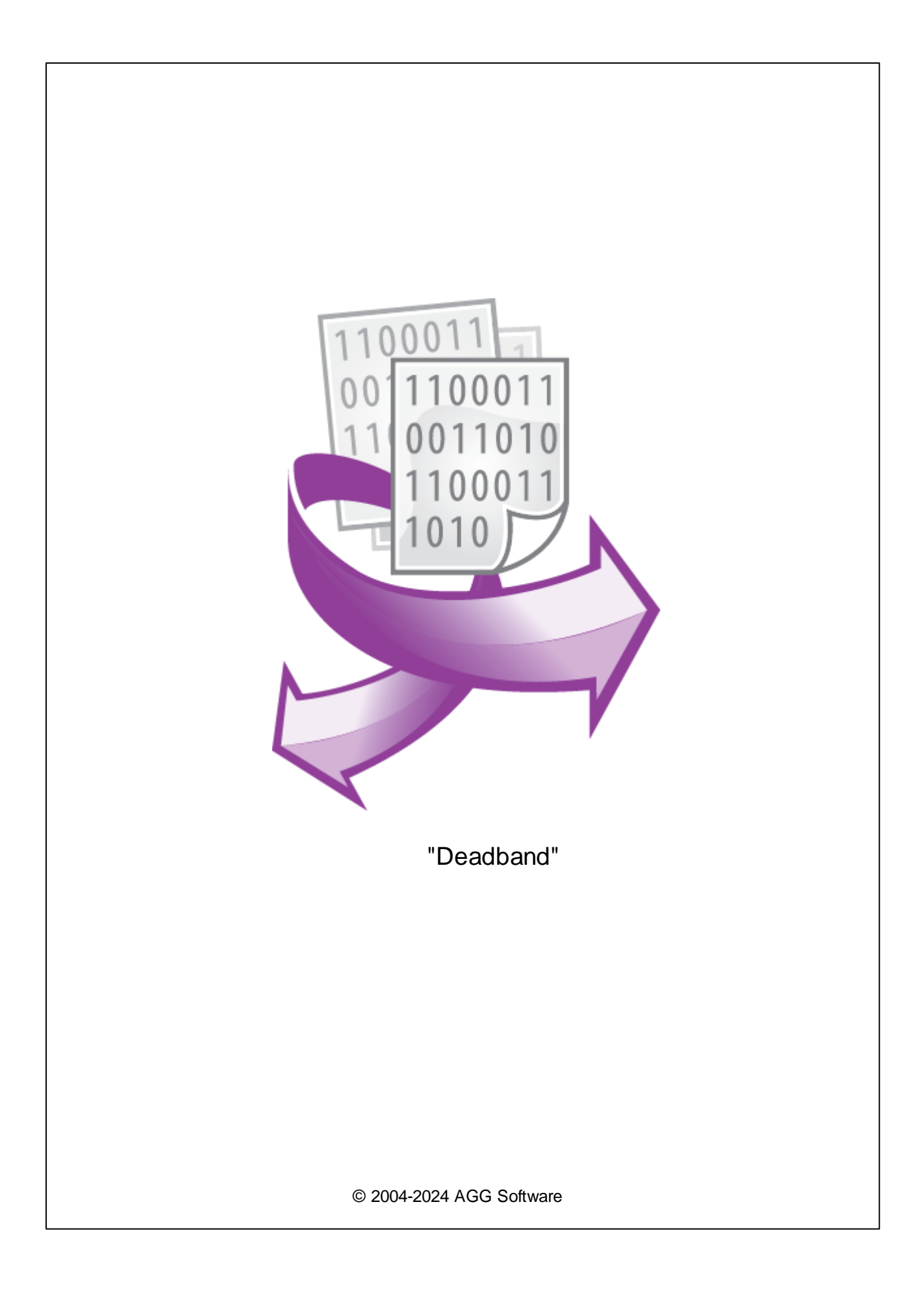

| 1 |          | 1 |
|---|----------|---|
| 2 |          | 1 |
| 3 | Deadband | 1 |
| 4 |          | 2 |
| 5 |          | 3 |
| 6 | ?        | 5 |
| 1 |          |   |

1

### 1

| Deadband -<br>"Deadband"<br>TCP/IP Data Logger) - | , (        | , | , Advanced Serial | ("<br>Data Logger<br>, | ").<br>Advanced<br>"Deadband" |
|---------------------------------------------------|------------|---|-------------------|------------------------|-------------------------------|
| ,<br>,                                            | Excel<br>" | n | ,<br>,            | , " <u>:</u>           | ,                             |

### 2

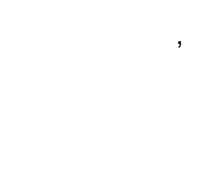

:

Deadband

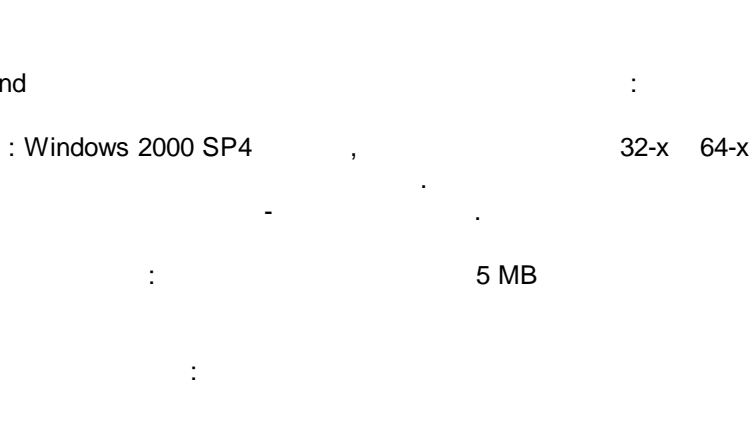

), ( Advanced Serial Data Logger.

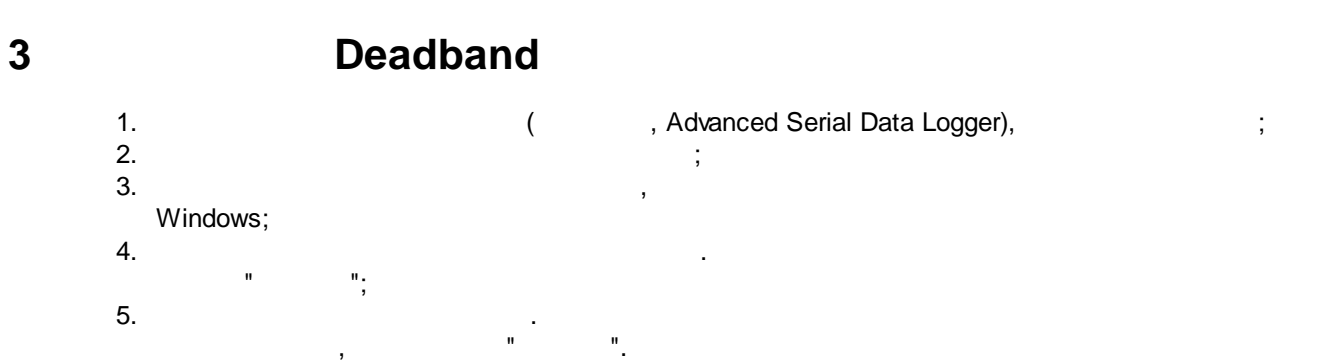

.

.

...

"

...

| СОМ порт<br>Запрос Анализ Фильтрация<br>Модуль запроса данных<br>Прочее<br>Нет<br>Модуля<br>Модуля разбора данных<br>АSCII data query and parser (default.dll)<br>Анализ и экспорт отправленных данных<br>Анализ и экспорт полученных данных<br>Анализ и экспорт полученных данных<br>Выберите модуля Версия<br>Название модуля Версия<br>Реадband (deadband.dll) 4.0.27.1103<br>2<br>Вверх Вниз Помощь Настроить                                               | Опции конфи            | гурации                                      |                 | ?            | ×     |
|----------------------------------------------------------------------------------------------------|------------------------|----------------------------------------------|-----------------|--------------|-------|
| Лог-файл   Модуль запроса данных     Прочее   Нет   Настроить     Модули   Модуль разбора данных   Настроить     Модули   Модуль разбора данных   Настроить     Запрос Анализ<br>Фильтрация   АSCII data query and parser (default.dll)   Настроить     Анализ и экспорт отправленных данных<br>Фильтрация   Настроить   Настроить     Выберите модуля   Версия   Настроить   Данных     Обработка<br>событий   Верх   Вниз   Помощь   Настроить                | СОМ порт               | Запрос Анализ Фильтрация                     |                 |              |       |
| Прочее   Нет   Настроить     Модули   Модуль разбора данных   Настроить     АSCII data query and parser (default.dll)   Настроить     Анализ   Акализ и экспорт отправленных данных   Настроить     Очльтрация   Анализ и экспорт полученных данных   Настроить     Выберите модуля   Версия     Название модуля   Версия     Обработка событий   Деаdband (deadband.dll)   4.0.27.1103                                                                         | Лог-файл               | Модуль запроса данных                        |                 |              |       |
| Модули   Модуль разбора данных     ASCII data query and parser (default.dll)   Настроить     АSCII data query and parser (default.dll)   Настроить     Анализ и экспорт отправленных данных   Анализ и экспорт полученных данных     Фильтрация   Настроить     Выберите модули фильтрации данных   Настроить     Экспорт данных   Название модуля   Версия     Обработка событий   Deadband (deadband.dll)   4.0.27.1103     Вверх   Вниз   Помощь   Настроить | Прочее                 | Нет                                          | $\sim$          | Наст         | роить |
| АSCII data query and parser (default.dll) Кастроить<br>Запрос Анализ<br>Фильтрация Анализ и экспорт отправленных данных<br>Анализ и экспорт полученных данных<br>Выберите модули Фильтрации данных<br>Название модуля Версия<br>И Deadband (deadband.dll) 4.0.27.1103<br>2006работка<br>событий Вверх Вниз Помощь Настроить                                                                                                    | Модули                 | Модуль разбора данных                        |                 |              |       |
| Фильтрация<br>Выберите модуля Фильтрации данных<br>Ваберите модуля Версия<br>Экспорт<br>данных<br>Обработка<br>событий<br>Вверх Вниз Помощь Настроить                                                                                                    | Запрос Анализ          | ASCII data query and parser (default.dll)    | ~               | Наст         | роить |
| № Название модуля Версия   Экспорт Деаdband (deadband.dll) 4.0.27.1103   № Обработка 0   Обработка Вверх Вниз Помощь   Вверх Вниз Помощь Настроить                                                                                                    | Фильтрация             | Выберите модули Фильтрации данных            |                 |              |       |
| Собработка<br>событий<br>Вверх Вниз Помощь Настроить                                                                                                    | С<br>Экспорт<br>данных | Название модуля<br>🗹 Deadband (deadband.dll) | Верси<br>4.0.27 | ія<br>7.1103 |       |
| Вверх Вниз Помощь Настроить                                                                                                    | Обработка<br>событий   |                                              |                 |              | _     |
| Вверх Вниз Помощь Настроить                                                                                                    |                        |                                              |                 |              | 2     |
|                                                                                                    |                        | Вверх Вниз Помо                              | щь              | Наст         | роить |
| ОК. Отмена                                                                                                    |                        | OK                                           | (               | тО           | иена  |

,

".

,

"

".

".

-

"

#### 4

#### Plug-in -

Advanced Serial Data Logger

- ."

:

3

, ".

## 5

"Deadband" 8) ( .1). ( ( ), " " / . " "

,

### (AND)

" ( ) ...

# (OR)

\_

" ( " ).

| "Dead | band" |
|-------|-------|
|-------|-------|

|                                                                                                    |        | . /       | ĸ      |  |  |  |
|----------------------------------------------------------------------------------------------------|--------|-----------|--------|--|--|--|
| Укажите одну или несколько переменных. Если используется несколько переменных с<br>мертвой зоной, то укажите зависимость между ними. Модуль будет игнорировать любые<br>значения в пределах мертвой зоны. Только при выходе за мертвую зону данные будут<br>переданы в модуль экспорта данных.<br>Зависимость между переменными <b>AND</b> |        |           |        |  |  |  |
| Переменные с мертвой зоной                                                                                                    |        |           |        |  |  |  |
| VAL1 ~ Процентное отношение                                                                                                    | $\sim$ | 10,000000 | •      |  |  |  |
| VAL2 ~ Абсолютное значение                                                                                                    | $\sim$ | 1,000000  | ▲<br>▼ |  |  |  |
|                                                                                                    | $\sim$ | 0,000000  | •      |  |  |  |
| ~                                                                                                    | $\sim$ | 0,000000  | •      |  |  |  |
| ~                                                                                                    | $\sim$ | 0,000000  | •      |  |  |  |
| ~ ·                                                                                                    | $\sim$ | 0,000000  | •      |  |  |  |
| ~ ·                                                                                                    | $\sim$ | 0,000000  | •      |  |  |  |
| ~                                                                                                    | $\sim$ | 0,000000  | •      |  |  |  |
| ОК Отмена                                                                                                    |        |           |        |  |  |  |

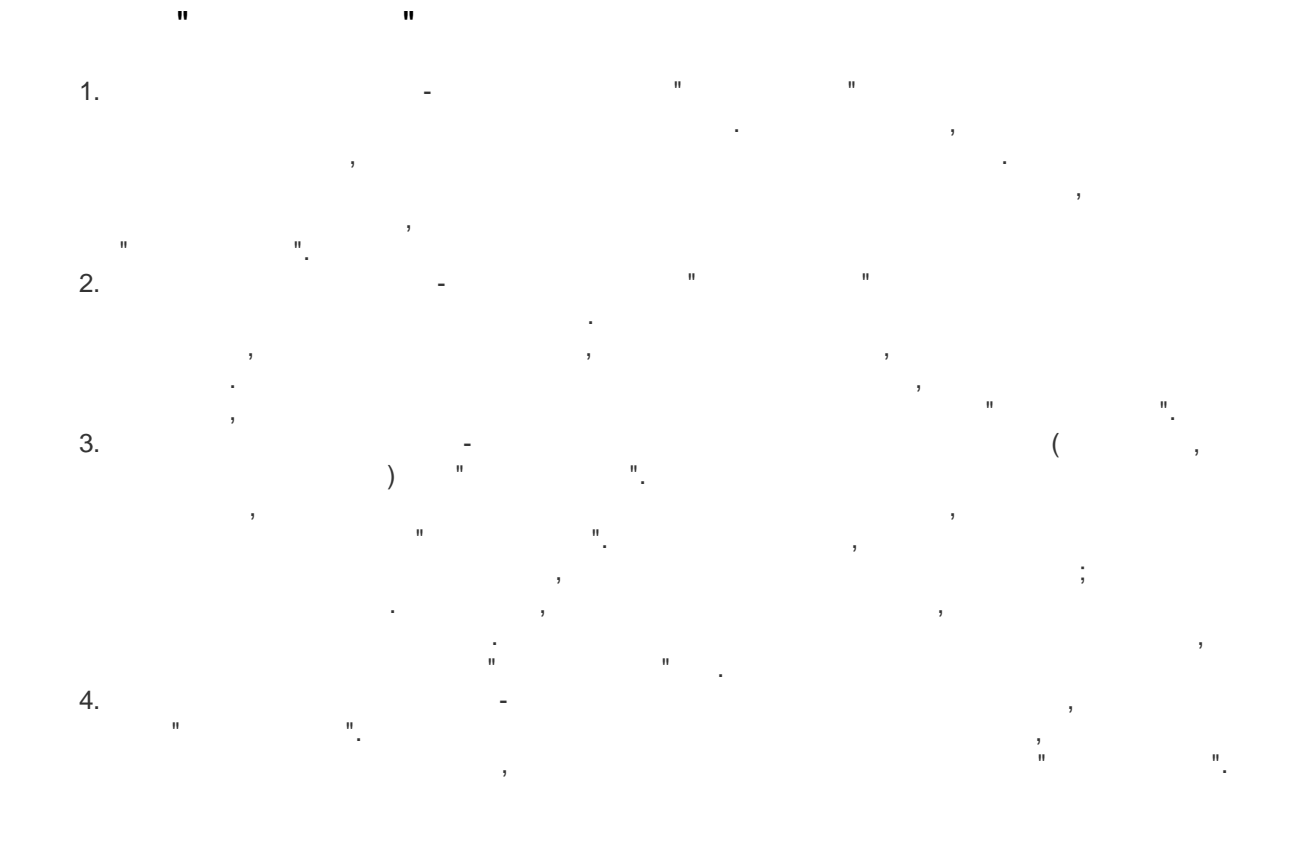

4

,

... ?

,

# 6.1

6

" \_ " , "Plugins"

,

....

) – ( : %s [%s] –

, **(%s)** –

%**s. (%s)** – . %**s. (%s)** –

( ). support@aggsoft.ru.

: "%s"